## Troubleshooting Tips Imbalance with POS

Last Modified on 12/24/2023 2:35 pm MST

If Bundle Totals do not match the POS Totals, review the following troubleshooting tips:

## **Check for Unsaved Bundles**

An Unsaved Bundle is indicated by RED TRIANGLES (see below).

1. Resolve: Either Save bundles individually, or SAVE ALL as shown below

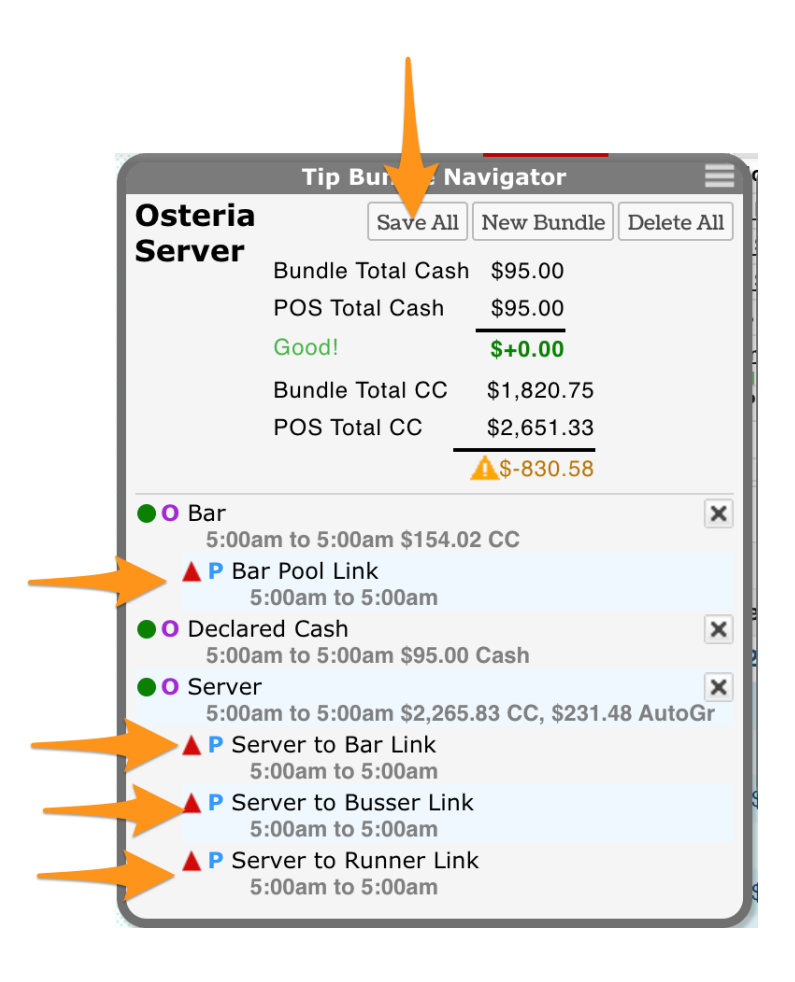

## Look for Tips that don't have a Rule or Template

In the following example, we're looking for \$20.00

Press the AUDIT button, to view all tips from the POS

| Tip Bundle Navigator<br>Thu Jun 2, 2022 |         |            |  |  |  |  |  |  |  |  |  |
|-----------------------------------------|---------|------------|--|--|--|--|--|--|--|--|--|
| 428 F St-Patricks<br>Gaslamp Pub FOH    | Save Al | Delete All |  |  |  |  |  |  |  |  |  |
| Bundle Total (w/o Ca                    | ash)    | \$402.67   |  |  |  |  |  |  |  |  |  |
| Cash                                    |         | \$0.00     |  |  |  |  |  |  |  |  |  |
| POS Total (w/o Cash                     | )       | \$422.67   |  |  |  |  |  |  |  |  |  |
| Audit / Amt Off                         | Help    | ▲\$-20.00  |  |  |  |  |  |  |  |  |  |

In this example, we see General Manager tips, which may not have a rule set.

| Tip Bur                                                                                          | ndle Navigato<br>u Jun 2, 2022                             | r                                                       |     |       | Tip Co                                                                                                    | alculator for                                             | 428 F St-Patricks G                                                      | aslamp I                       | Pub FOH              | ' – Thu Ju                                | ın 2nd,              | 2022                                |                      | $\otimes$    |
|--------------------------------------------------------------------------------------------------|------------------------------------------------------------|---------------------------------------------------------|-----|-------|----------------------------------------------------------------------------------------------------|-----------------------------------------------------------|--------------------------------------------------------------------------|--------------------------------|----------------------|-------------------------------------------|----------------------|-------------------------------------|----------------------|--------------|
| 428 F St-Patricks<br>Gaslamp Pub FOH<br>Bundle Total (w<br>Cash<br>POS Total (w/o<br>Audit / Amt | Save Al<br>r/o Cash)<br>Cash)<br>Off Help                  | Delete Al<br>\$402.67<br>\$0.00<br>\$422.67<br>\$-20.00 |     | Pooli | n Breaking: Include All if in D<br>og Ownership<br>Tip Source: 428 F St-Pat<br>Roles: No Role, I                                      | ay Part<br>Labor<br>from<br>ricks Gaslam<br>Barback, Bart | 3 of 3 Schedules<br>o Pub FOH, 428 F St-P<br>J&<br>ender, Door host, Doo | Patricks G<br>AN<br>pr man/ h  | aslamp P             | 8 of 8 R<br><b>ub MGT, 4</b><br>eral manc | toles Se<br>128 F St | elected<br>-Patricks<br>nitorial, O | Gaslamp I<br>wner    | Pub          |
| View Sumr<br>• O Bar AM<br>4:00am to 1<br>• O Bar PM<br>5:00pm to 4<br>CC                        | mary of Paylol<br>5:00pm \$116.0<br>4:00am \$286           | 1 Tips<br>00 CC<br>⊗<br>.67                             | Ī   | Tip   | Use Default<br>Bundle: Tip Bundle (<br>Il Bay - 4:00am to 4:0                                                                         | Note: Ti<br>Day Parts o<br>@ 4:13:58pm<br>00am ~ Fro      | p Imports sync to 1<br>r Tip Templates:                                  | minute i<br>Select o<br>4:00am | ntervals<br>a Templa | te 🗸                                      | Apply                | /                                   |                      |              |
| P Barback<br>5:00pm P Door Hos<br>Allocation<br>5:00pm                                           | Allocation<br>to 4:00am<br>it / Security<br>n<br>to 4:00am |                                                         | alt |       | Team Share<br>Employee Add +<br>428 F St-Patricks Gaslamp Pub                                                                         | Note                                                      | POS CC<br>POS CC Override                                                | POS P<br>AutoGr                | OS AutoG<br>Override | Fr Cash<br>Pmpt C                         | Cash<br>Override     | Total                               | % of<br>Net<br>Sales | Net<br>Sales |
| ;                                                                                                | \$0                                                        |                                                         | \$  |       | Brown, Cameron Genero                                                                                                    | FOH                                                       | 20.00                                                                    | 0.00                           |                      | 0.00                                      |                      | 20.00                               | 20.71%               | 90.55        |
| al Hourly<br>al Salary + Hrly                                                                    | 0.0%                                                       | %                                                       | 0   | 0     | Brown, Cameron <sup>Bartern</sup><br>428 F St-Patricks Gaslamp Pub<br>Cain, Quinn <sup>Barback</sup><br>428 F St-Patricks Gaslamp Pub | FOH                                                       | 0.00                                                                     | 0.00                           |                      | 0.00                                      |                      | 0.00                                | 49.58%               | 0.00         |

To resolve, here are some possible solutions:

- 1. Add a rule for General Manager in existing or new tips templates.
- 2. E-mail the issue and goal to teamworksupport@spoton.com
- 3. If this event is atypical and you just need a one-off solution, **add** the missing amount manually to an existing tips bundle and save (see below).

| Tip Bur                                                                                                    | ndle Na<br>u Jun 2, 2      | vigator<br>1022          |                                                        |                                                                                                  |                                                                                                    | Tip Calculate                   | or for           | '428 F St-P | atricks Go           | aslamp         | Pub FOH                | – Thu Ju       | n 2nd, 2        | 2022     |                      | ⊗            |
|----------------------------------------------------------------------------------------------------|----------------------------|--------------------------|--------------------------------------------------------|--------------------------------------------------------------------------------------------------|----------------------------------------------------------------------------------------------------|---------------------------------|------------------|-------------|----------------------|----------------|------------------------|----------------|-----------------|----------|----------------------|--------------|
| 428 F St-Patricks<br>Gaslamp Pub FOH         Save All         Delete All           Bundle Total (w/o Cash)         \$422.67           Cash         \$0.00           POS Total (w/o Cash)         \$422.67           Cash         \$0.00           POS Total (w/o Cash)         \$422.67           Cash         \$0.00 |                            |                          |                                                        |                                                                                                  | ock-in Breaking: Truncate at Day Part         2ooling       Ownership         I of 3 Schedules       I of 5 Roles Selected         Tip Source: 428 F St-Patricks Gaslamp Pub FOH         Roles: Bartender |                                 |                  |             |                      |                |                        |                |                 |          |                      |              |
| View Summary of Payroll Tips                                                                                                    |                            |                          | j                                                      | Bar PM - Tip Ownership       5:00pm to 4:00am       \$306.67 CC   by Tech Support @Jun 3, 3:09pm |                                                                                                    |                                 |                  |             |                      |                |                        |                | $\otimes$       |          |                      |              |
| • O Bar AM<br>4:00am to 5:                                                                                                    | :00pm                      | \$116.00 C               |                                                        |                                                                                                  | Use                                                                                                    | Nefault Day Par                 | ote: Ti<br>rts 0 | r Tip Temp  | sync to 1<br>lates:  | Select         | a Templat              | e 🗸            | Apply           | ٦        |                      |              |
| 5:00pm to 4<br>P Door Host<br>Allocation<br>5:00pm                                                                                                    | :00am<br>/ Secu<br>to 4:00 | \$306.67<br>Irity<br>Iam | cc                                                     | Ti                                                                                               | <b>ip Bundle: Bar PN</b><br>Choose a Time R                                                                                                    | ∕l<br>ange ∽                    | From             | 5:00pm      | to [4                | :00am          | δα                     | ve as Def      | ault            |          |                      |              |
| <b>L</b>                                                                                                    |                            |                          |                                                        | )                                                                                                |                                                                                                    |                                 | Note             | es:         |                      |                |                        |                |                 |          |                      |              |
| Woon                                                                                                    | <b>2021</b><br>\$0         | Budget                   | Schedule<br>§                                          |                                                                                                  | Team Share Employee Ac                                                                                                    | dd +                            |                  | POS CC      | POS CC<br>Override / | POS F<br>utoGr | POS AutoGr<br>Override | Cash<br>Pmpt O | Cash<br>verride | Total    | % of<br>Net<br>Sales | Net<br>Sales |
| al Hourly                                                                                                    | 0.0%                       |                          | 0                                                      | 0 <u>0</u>                                                                                       | 2 428 F St-Patricks Gasl<br>Brown, Cameror                                                                                                    | amp Pub FOH<br>Bartender        |                  | 234.00      | 254.0                | 0.00           |                        | 0.00           |                 | 254.00   | 53.82%               | 471.92       |
| al Salary + Hrly                                                                                                    | 0.0%                       | %                        | 0                                                      | 8                                                                                                | 2 428 F St-Patricks/Gasl<br>Door Host / Se                                                                                                    | amp Pub FOH<br>Curity Bartender |                  | 25.40       |                      | 0.00           |                        | 0.00           |                 | 25.40    | 10%                  | 0.00         |
|                                                                                                    |                            |                          |                                                        | 8                                                                                                | P Barback Barten                                                                                                    | gmp Pub FOH<br>der              |                  | 0.00        |                      | 0.00           |                        | 0.00           |                 | 0.00     | 0%                   | 0.00         |
| A-Z   Roles   AM/PM Roles   Groups PDT                                                                                                    |                            | 00                       | 428 F St-Patricks Gasl<br>Shetler, Lauren <sup>B</sup> | amp Pub FOH<br>artender                                                                          |                                                                                                    | 52.67                           |                  | 0.00        |                      | 0.00           |                        | 52.67          | 22.15%          | 237.79   |                      |              |
| 428 F St-Patricks Gaslamp Pub                                                                                                    |                            | ð                        | P Door Host / Se                                       | curity Bartender                                                                                 |                                                                                                    | 5.27                            |                  | 0.00        |                      | 0.00           |                        | 5.27           | 10%             | 0.00     |                      |              |
| 428 F St-Patricks Gaslamp                                                                                                    |                            | 8                        | P Barback Barten                                       | amp Pub FOH<br>der                                                                               |                                                                                                    | 0.00                            |                  | 0.00        |                      | 0.00           |                        | 0.00           | 0%              | 0.00     |                      |              |
|                                                                                                    |                            |                          |                                                        |                                                                                                  |                                                                                                    |                                 |                  | \$306.67    |                      | 0.00           |                        | \$0.00         |                 | \$306.67 | 43%                  | \$709.71     |
| ıy 30 🚑 📑                                                                                                    | Tue                        | May 31 24                | • 5 5                                                  |                                                                                                  |                                                                                                    |                                 |                  |             | Ì                    |                |                        |                |                 |          |                      |              |
| Add 🔻                                                                                                    |                            | Ad                       | d 🔻                                                    |                                                                                                  |                                                                                                    |                                 | 1                |             | Print                | Sa             |                        | >              |                 |          |                      |              |
| arthy cloudy                                                                                                    |                            | Clear th                 | roughout                                               |                                                                                                  |                                                                                                    |                                 | <                |             | r i i i i i i        | 30             |                        | /              |                 |          |                      |              |

**NOTE:** When overriding the current tip amount of \$234, you must add the missing amount to it. \$234 + \$20 = \$254

## Look for other Teamwork Warnings

OVERTIP Warning: See the following symbol. Click on this bundle to see more detail

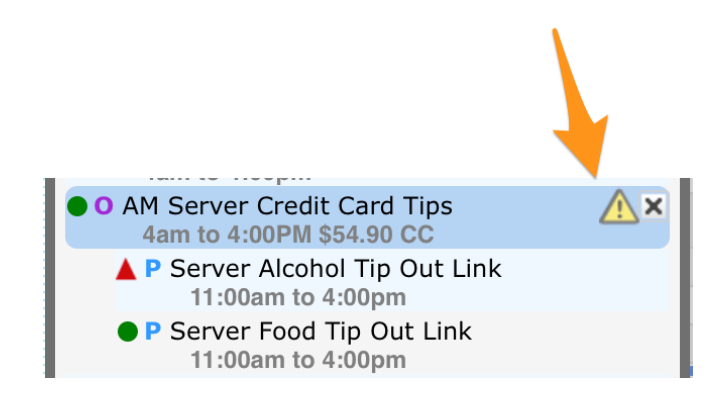

In this case, there are not enough credit tips to tip-out support based on the tips rules. (perhaps the server received the majority of tips in cash..)

|   |   | Employee Add +                                   |          |               | POSCC   | POS CC<br>Override | POS F<br>AutoGr | OS AutoGr<br>Override |                 | Total                            |                  | CC Fee<br>Total | Net<br>Sales | Net<br>Sales |
|---|---|--------------------------------------------------|----------|---------------|---------|--------------------|-----------------|-----------------------|-----------------|----------------------------------|------------------|-----------------|--------------|--------------|
| С | ð | Restaurant<br>Hennebry, Taylor <sup>Server</sup> |          |               | 0.00    |                    | 0.00            | 0.00                  |                 | 0                                | 7                | 0.00            | 0%           | 0.00         |
| С | ð | Restaurant<br>Pica, Sarina <sup>Server</sup>     |          |               | 54.90   |                    | 0.00            | 0.00                  | Tip-Out<br>Bala | 54.9<br>Exceeds T<br>nce with Ca | 90<br>ips<br>ish | 0.00            | 5.27%        | 1,042.50     |
|   | ø | Restaurant<br>Server Food Tip Out Serve          | r 😥      | Food Sales    | 73.20   |                    | 0.00            |                       |                 | 73.2                             | 20               | 0.00            | 10.00%       | 732.00       |
|   | ø | Server Alcohol Tip Out Server                    | <b>2</b> | Alcohol Sales | 20.76   |                    | 0.00            |                       | $\mathcal{M}$   | 20.7                             | 76               | 0.00            | 8.00%        | 259.50       |
|   |   |                                                  |          |               | \$54.90 |                    | \$0.00          |                       | 7               | \$54.                            | 90               | \$0.00          | 5%           | \$1,042.50   |
|   |   |                                                  |          |               |         |                    |                 |                       |                 |                                  |                  |                 |              |              |

Solution #1: Let the over-tip-out exist, if you know that the server has sufficient tips from other days in the pay period compensate for this day of deficient cc tips.

Solution #2: Adjust the tip-out

Click on the tip-out number as shown, to edit it:

|   |    | Employee Add +                                   | POS CC ( | POS CC POS<br>Override AutoGr | POS AutoGr<br>Override | Total                                           | C Fee<br>Total | Net<br>Sales | Net<br>Sales |
|---|----|--------------------------------------------------|----------|-------------------------------|------------------------|-------------------------------------------------|----------------|--------------|--------------|
| 0 | Ð  | Restaurant<br>Hennebry, Taylor <sup>Server</sup> | 0.00     | 0.00                          | 0.00                   | 0.00                                            | 0.00           | 0%           | 0.00         |
| 0 | Ð  | Restaurant<br>Pica, Sarina <sup>Server</sup>     | 54.90    | 0.00                          | 0.00                   | 54.<br>Tip-Out Exceeds T →<br>Balance with Cash | 0.00           | 5.27%        | 1,042.50     |
|   | 00 | Required Server Food Tip Out Server 🥵 Food Sales | 73.20    | 0.00                          | )                      | 73.20                                           | 0.00           | 10.00%       | 732.00       |
|   | 00 | Server Alcohol Tip Out Server 🥁 Alcohol Sale     | es 20.76 | 0.00                          | )                      | 20.76                                           | 0.00           | 8.00%        | 259.50       |
|   |    |                                                  | \$54.90  | \$0.00                        | )                      | \$54.90                                         | \$0.00         | 5%           | \$1,042.50   |

Next enter a new value, which falls within tipping parameters, and press Save

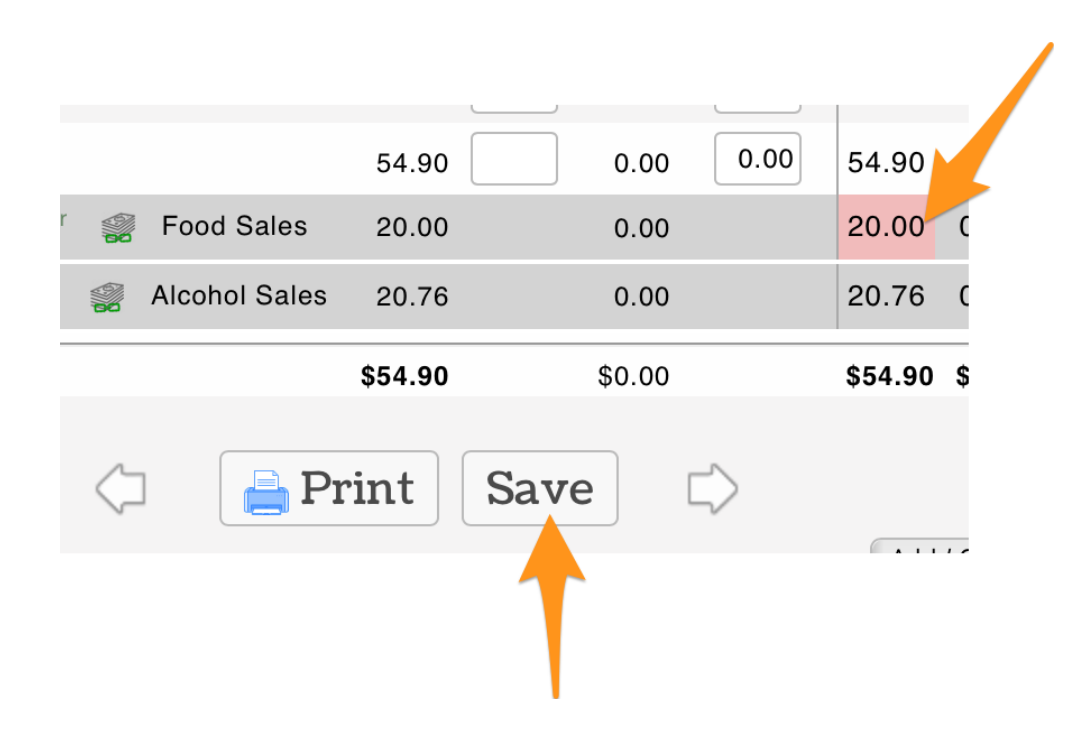